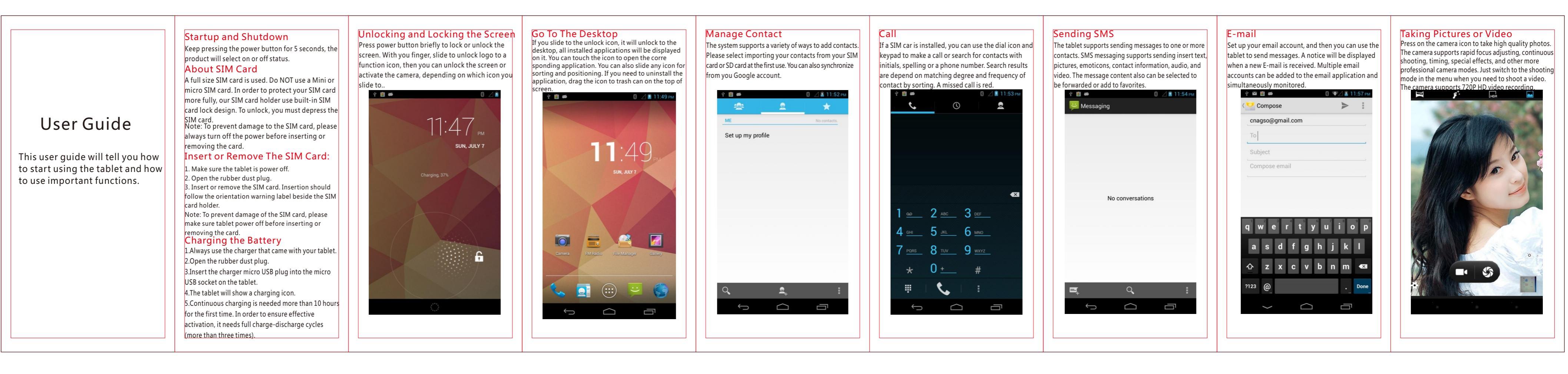

#### **Displaying pictures**

The gallery program (shown) will display all images on the tablet no matter what folder it is saved in.You can double-click to make any thumbnail full screen or two finger touch and expand/contract to scale toggle a single picture, you can sliding around and switch to the previous or next picture. You can touch the image to show or hide in the menu.

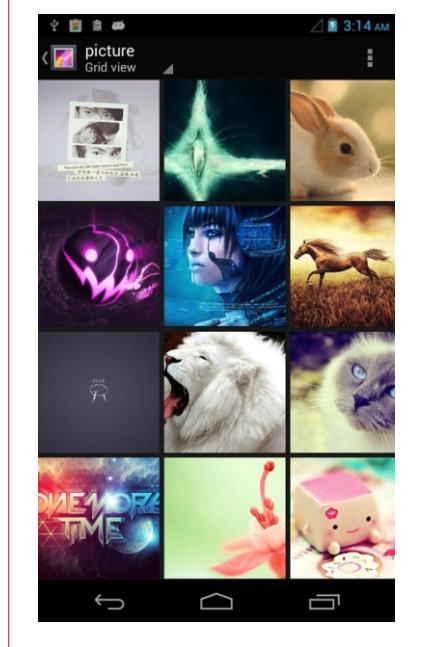

# Music

The music application supports playing local music and online music. It also supports different playing music modes by song name, artist, album, playlist.

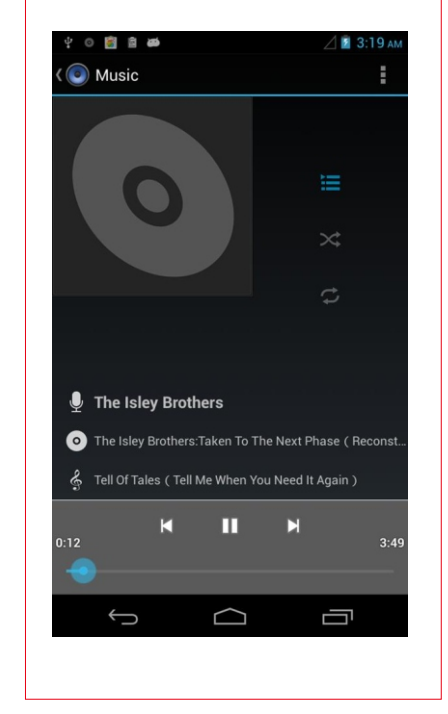

# Web browser

↓ □

Hao123

The web browser application supports double-click or two fingers drag to scale web pages. Popular sites are listed on the home menu. Support multi-tab which click the tab to switch pages. The tablet will scale web pages intelligently for the best viewing. Search or type URL Site navigation

Google

.....

0.80

20

Ū

#### **View Notifications**

:22 AM SUN, JANUARY 1

USB connected

When you get a new call or an SMS notification, you can slide up and down from the top status bar to view the notification details. At the bottom of notification bar has a quick switch button which supports user-defined display and switch position order. Press the three offset bars to clear all messages

Emergency calls only

USB debugging connected

Connected as USB Storage

 $\Box$ 

- A

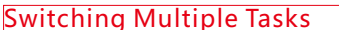

The tablet supports running multiple tasks simultaneously. You only need to touch the layered windows icon to select what running program you want. To touch the screen on the home page, long press on a blanks space on the desktop. Choose wallpaper application, and then choose the wallpaper. The gallery program will allow you to assign any image on the tablet as wallpaper.

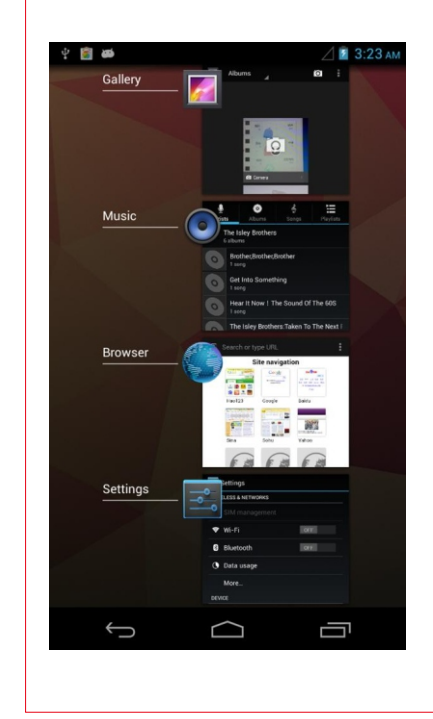

# Change Wallpaper

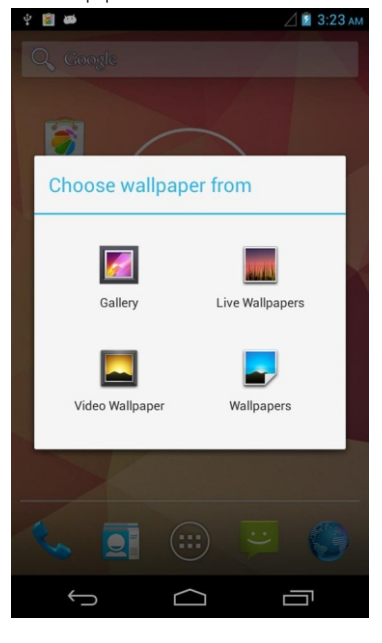

# Add Desktop widgets

Tap the Apps icon (circle with six squares) and tap the Widgets page, then press a widget and drag to the desktop page you wish.

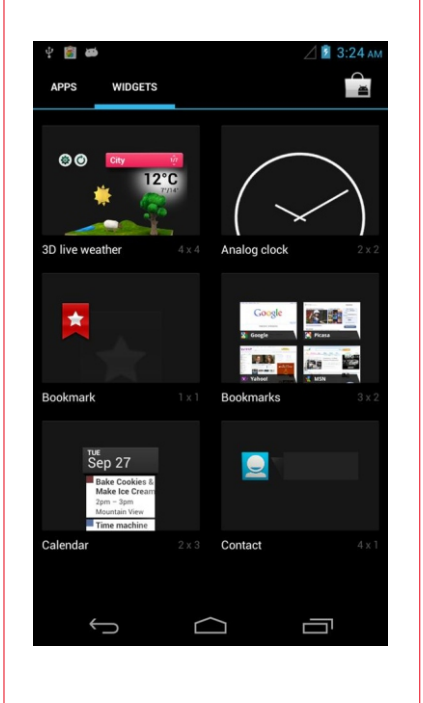

### Download More Applications Open the Android Play Store and search for and install necessary applications. A Google user account linked tot eh tablet is required to be able to download free applications.

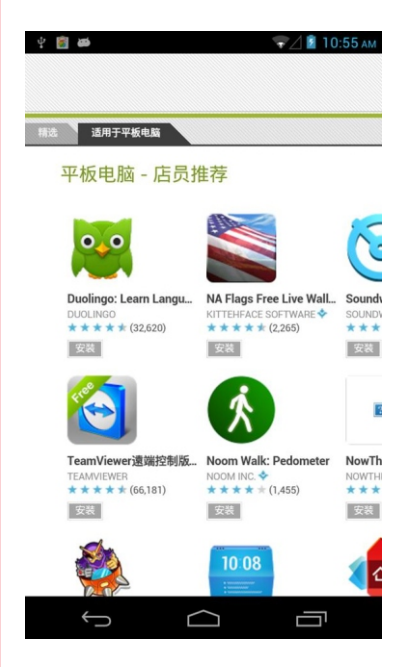

# Setting Shortcuts

Slide the drop-down menu and you can create the shortcuts. Such as open and close WiFi,Bluetooth,GPS, setting brightness, standby, data connection, etc.

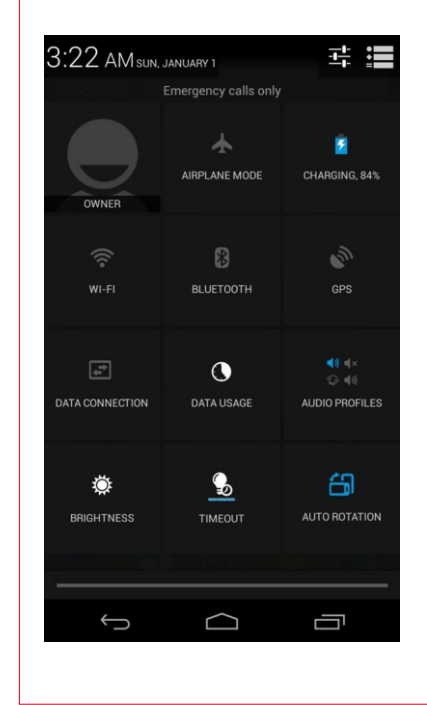